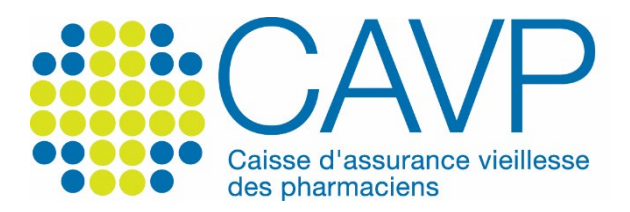

## SITE INTERNET

## Comment accéder à votre compte personnel ?

| Depuis la page d'accu                      | ieil www.c                              | avp.fr                              |                                                                                       |                                                                                        |             |
|--------------------------------------------|-----------------------------------------|-------------------------------------|---------------------------------------------------------------------------------------|----------------------------------------------------------------------------------------|-------------|
|                                            | Nouscor                                 | naître Votre profil                 | Préparer votre retraite Documents ut                                                  | tiles Contact   Q 🌐 Moncompt                                                           | e personnel |
| [#éditoria<br>« Confiance e<br>espérance » | l]<br>t                                 | C                                   | Extension, ourre<br>« Confiance et el<br>Par Philippe Berthelot, President<br>Encorre | diserver<br>espérance »<br>de la CAMPPIO2/01/20231                                     | •           |
|                                            | Démarches fréquentes                    |                                     |                                                                                       | Actualités Tout voir →<br>o#r(viele 2023                                               |             |
|                                            | O Activer mon compte (                  | Simuler ma retraite                 | G) Signaler un décès                                                                  | Avis de versement de<br>janvier 2023: le<br>document est disponible<br>survotre escace |             |
|                                            | Gérer le prélèvement de mes cotisations | Demander ma retrait                 | te (B) Prendre rendez-vous<br>avec un conseiller                                      | personnel<br>ourriveux 2023<br>Elections CN4UPL 2023:                                  |             |
|                                            | E Demander un délai de paiement         | Demander ma retrait<br>de réversion | te 💿 Utiliser notre<br>formulaire de contact                                          | Oracle président Oracle source président Oracle source président                       |             |

► Cliquez, depuis la page d'accueil, sur le bouton vert « Mon compte personnel ».

|  | Nous connaître Votre p                                      | rofil Préparer votre retraite Documents utiles Contact   Q 🏥 Mon compte personnel                                                                                                    |  |  |  |
|--|-------------------------------------------------------------|----------------------------------------------------------------------------------------------------|--|--|--|
|  |                                                             |                                                                                                    |  |  |  |
|  | Jaidėjā un comptecavp<br>Identifiez-vous                    | JE INAI PAS DE COMPTE CANP<br>Activez votre compte personnel                                                                                                    |  |  |  |
|  | Identifiant (adresse mail de correspondance)<br>Identifiant | Depuis votre compte personnel, vous pouvez modifier des<br>informations liées à votre attuation, personnelle ou à votre<br>activité professionnelle, effectuer des démarches en ligne, |  |  |  |
|  | Mot de passe (personnalisé par vos soins)<br>Mot de passe   | acceder a vos documentis ou encore simular votre pension de<br>retrate de capitalisation CAVP si vous êtres otisant.                                                                   |  |  |  |
|  | Je me connecte                                              | Jactive mon compre                                                                                                    |  |  |  |
|  | Mot de passe oublié ?                                       |                                                                                                    |  |  |  |
|  |                                                             |                                                                                                    |  |  |  |

Double interface d'authentification et d'activation

- Saisissez l'adresse mail de correspondance que vous avez renseignée lors de l'activation de votre compte personnel ou celle que vous avez actualisée/qui est actuellement rattachée à votre compte personnel.
- Saisissez le mot de passe que vous avez renseigné lors de l'activation de votre compte personnel ou celui que vous avez réinitialisé.
- ► Cliquez sur le bouton vert « Je me connecte », dans l'espace « Identifiez-vous ».

Bonne navigation !